# 【棚割モデル一覧の作成方法】

現在データベースにある棚割モデルを一覧に出力することはできるでしょうか。 「確定」状態になっていないモデルはどれかを整理したいのですが。

GXから棚割モデルを一覧に出力し、容易に他ツールで利用することができます。 棚割モデル開く画面などの一覧表にて一覧をクリップボードにコピーし、Excelツールなどの他ツールへ貼りつけると、棚割モデ ルの一覧表として活用することが可能です。

一覧表に出力する項目を調整することもできるので、用途に合わせてご利用ください。

【GX Ver10 以降】採用店舗の一覧が出力可能になりました。

# 目次

| 1. 棚割モデル一覧の作成方法                 |     | 2 |
|---------------------------------|-----|---|
| 1.1. 棚割モデル一覧作成まで                | の手順 | 2 |
| 12 他ツールへの貼り付け                   |     | 6 |
| <ol> <li>2 一覧の頂日変更設定</li> </ol> |     | g |
|                                 |     | , |

## 1. 棚割モデル一覧の作成方法

### 1.1. 棚割モデル一覧作成までの手順

(1)メニュー[モデル]-[棚割モデルを開く]を選択してください。

| レ(M) 店舗構成(F) 帳票(P) う                                    | レステム(S) ユーティリティ(                   | J) ヘルプ(H)             |                                          |                      |
|---------------------------------------------------------|------------------------------------|-----------------------|------------------------------------------|----------------------|
| 棚割モデルの作成                                                | ▶ /-管理 _                           |                       |                                          |                      |
| 棚割モデルを開く C                                              | trife                              |                       |                                          |                      |
| 採用店舗管理                                                  | •                                  |                       |                                          |                      |
| 商品改廃<br>棚割モデル複写<br>棚割モデル自動作成<br>棚割モデル情報一括編集             | ・<br>契約:<br>ウンロー [棚]<br>・<br>グバス 通 | 割モデルを開く]を<br>選択してください |                                          |                      |
| ウォークスルー(W)                                              |                                    |                       |                                          |                      |
| インポート(I)<br>エクスポート(E)                                   | ・ 美に棚割情報を                          | zwebt-Ľz.             |                                          |                      |
| AI自動棚割                                                  |                                    |                       | 以下のメニューでも同様に:                            | 主行できます               |
| 最近開いた棚割モデル                                              | •                                  |                       |                                          | テゴリ                  |
| アプリケーションの終了(X)<br>要由・ワーレスの加力、等八事の<br><u>tanawari.jp</u> | 、ビニノーの開催情報、お問                      | 明い合わせなど。              | マスター官理 ' 棚割<br>「 棚割モデル復元 /<br>「 棚割モデルロック | セテル」<br>「破棄」<br>7解除」 |
| 日本総合システムのコーポレートサ                                        | 1ኑ                                 |                       | メニュー[モデル]-[商                             | 品改廃]、                |
| StoreManager開発元の日本総<br>ロ本総合シフテム株式会社                     | 合システム(株)のコーポレート                    | <b>ታ</b> イト。          | [棚割モデル複写]                                | など                   |

本メニュー以外にも、同様の作業が行えるメニューが多数あります。お試しください。

(2)[棚割モデル 開く画面]が表示されます。目的に合った検索項目を設定し、[検索]ボタンをクリックしてください。

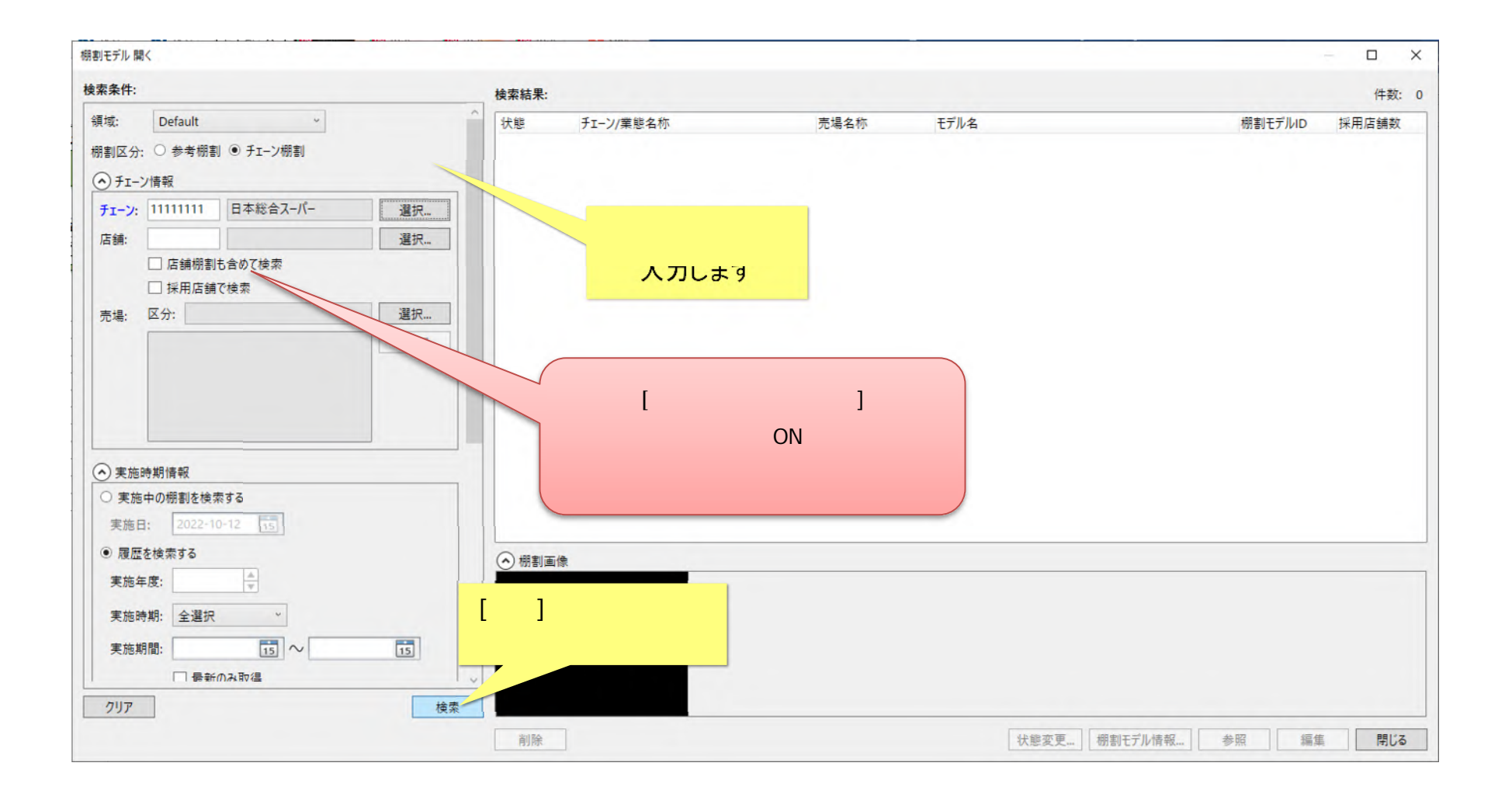

# (3)検索結果一覧内で右クリックしてください。

| 割モデル 開く        |                                        |        |                                       |                                                                                                    |        |                                                                                                    | -         |       | ×   |
|----------------|----------------------------------------|--------|---------------------------------------|----------------------------------------------------------------------------------------------------|--------|----------------------------------------------------------------------------------------------------|-----------|-------|-----|
| 索条件:           |                                        |        | 検索結果:                                 |                                                                                                    |        |                                                                                                    |           | 件数:   | 10  |
| 領域: Default    | v                                      |        | ^ 状態                                  | チェーン/業態名称                                                                                                    | 売場名称   | モデル名                                                                                                    | 棚割モデル     | ID    | 採   |
| 珊則反分・○参考棚      | (重) ● チェーン/相主                          |        | 作成中                                   | 日本総合スーパー                                                                                                    | ヘアケア売場 | ゴンドラなし                                                                                                    | NoProd    |       |     |
|                |                                        |        | 作成中                                   | 日本総合スーパー                                                                                                    | ヘアケア売場 | シャンプーリンス3尺1台6段                                                                                                    | SP316     |       |     |
| ◆ チェーン情報       |                                        |        | 確定                                    | 日本総合スーパー                                                                                                    | ヘアケア売場 | シャンプーリンス3尺2台6段                                                                                                    | SP326     |       |     |
| チェーン: 11111111 | 日本総合スーパー                               | 選択     | 確定                                    | 日本総合スーパー                                                                                                    | ヘアケア売場 | シャンプーリンス3尺2台6段                                                                                                    | SP326     |       |     |
| r= 4#.         |                                        | 198 to | 作成中                                   | 日本総合スーパー                                                                                                    | ヘアケア売場 | シャンプーリンス3尺4台6段                                                                                                    | SP346     |       |     |
|                |                                        | 进八     | 作成中                                   | 日本総合スーパー                                                                                                    | ヘアケア売場 | ke-siシャンプーリンス3尺4台6段                                                                                                    | SP346C    |       |     |
|                | 割も含め(検索                                |        | 作成中                                   | 日本総合スーパー                                                                                                    | ヘアケア売場 |                                                                                                    | SP346P    |       |     |
| □ 採用店舗         | 舗で検索                                   |        | 作成中                                   | 日本総合スーパー                                                                                                    | ヘアケア売場 | - <u><u></u><u></u><u></u><u></u><u></u><u></u><u></u><u></u><u></u><u></u><u></u><u></u><u></u><u></u><u></u><u></u><u></u><u></u><u></u></u> | SP356-ch  | lange |     |
| 売場: 区分:        |                                        | 選択     | 作成中                                   | 日本総合スーパー                                                                                                    | ヘアケア売場 | 3尺5台6段                                                                                                    | SP356-ch  | lange |     |
|                |                                        | 717    | 作成中                                   | 日本総合スーパー                                                                                                    | ヘアケア売場 | 3尺5台6段                                                                                                    | SP356-ch  | lange |     |
|                |                                        |        | 仮確定                                   | 日本総合スーパー                                                                                                    | ヘアケア売場 | いマンプーリンス3尺1台6段                                                                                                    | test_0905 | i     |     |
|                |                                        |        | 作成中                                   | 日本総合スーパー                                                                                                    | ヘアケア売場 | シーンス3尺1台6段                                                                                                    | test_0905 | 5     |     |
|                |                                        |        | 作成中                                   | 日本総合スーパー                                                                                                    | ヘアケア売場 |                                                                                                    | t_0905    | íВ    |     |
|                |                                        |        | <                                     |                                                                                                    |        | 検売は田一覧の中で                                                                                                    |           |       | >   |
|                |                                        |        | ▲ 棚割画像                                |                                                                                                    |        | 快系結末一見の中(                                                                                                    | -         |       |     |
| ▲ 実施時期情報       |                                        |        |                                       |                                                                                                    |        | 右クリックしてください                                                                                                    | 1 -       | _     | _   |
|                | 赤オZ                                    |        |                                       |                                                                                                    |        |                                                                                                    |           |       |     |
| ○天池中の加割をは      | e == = = = = = = = = = = = = = = = = = |        |                                       | And Address of Manager and Party                                                                                                    |        |                                                                                                    |           |       |     |
| 実施日: 2022-     | 10-12 15                               |        | STALL HIGH                            |                                                                                                    |        |                                                                                                    |           |       |     |
| ● 履歴を検索する      |                                        |        |                                       | The Designation of the Designation of the Designati |        |                                                                                                    |           |       |     |
|                |                                        | 1.2    | · · · · · · · · · · · · · · · · · · · | LANDE CAR . MAN                                                                                                    |        |                                                                                                    |           |       |     |
| クリア            |                                        | 検索     | 1217211-1912.xx                       | SEA2 54 Line of the second                                                                                                    |        |                                                                                                    |           |       |     |
|                |                                        |        | ¥117A                                 |                                                                                                    | 15457  |                                                                                                    | 信件        | BB    | 1.2 |

(4)右クリックメニューが表示されます。[一覧をクリップボードにコピー]を選択してください。

| 状態    | チェーン/業態名称 | 売場名称       | モデル名                      |
|-------|-----------|------------|---------------------------|
| 作成中   | 日本総合スーパー  | ヘアケア売場     | ゴンドラなし                    |
| 作成中   | 日本総合スーパー  | ヘアケア売場     | シャンプーリンス3尺1台6段            |
| 確定    | 日本総合スーパー  | ヘアケア売場     | シャンプーリンス3尺2台6段            |
| 確定    | 日本総合スーパー  | ヘアケア売場     | シャンプーリンス3尺2台6段            |
| 作成中   | 日本総合スーパー  | ヘアケア売場     | シャンプーリンス3尺4台6段            |
| 作成中   | 日本総合スーパー  | ヘアケア売場     | ke-siシャンプーリンス3尺4台6段       |
| 作成中   | 日本総合スーパー  | ヘアケア売場     | 時たりしゅうぜ ビニコピ              |
| 作成中   | 日本総合スーパー  | ヘアケア売場     | 一見をソリッフル-FRUE-<br>コンフロマ+X |
| 作成中   | 日本総合スーパー  | ヘアケア売場     | 3尺5~5段                    |
| 14-++ |           | · 767 ± 18 |                           |

右クリックメニュー [一覧をクリップボードに コピー]を選択します

#### 1.2. 他ツールへの貼り付け

(1) Excel を起動します。 [貼り付け]ドロップダウンボタンをクリックしてください。

| ⊟ ⊫ि ∢     | ₽ 🐶 •                 | ÷      |                           |            |      |        |          | Book1 |
|------------|-----------------------|--------|---------------------------|------------|------|--------|----------|-------|
| ファイル ホーム   | 4 挿入                  | ページレイア | ウト 数式                     | データ        | 校閲   | 表示開発   | ≨ ♀ 実行し  | たい作業  |
| * ×        | 拵ゴシック                 | -      | 11 - A /                  | A* = =     | = ** | 音 折り返し | て全体を表示す  | る橋    |
| おり付け       | в <u>г</u> <u>ч</u> - | 🖽 + 💆  | • <u>A</u> • <sup>7</sup> | • = =      |      | 目セルを結  | 結合して中央揃え | - 9   |
| ケリップボード い  |                       | フォント   |                           | r <u>s</u> |      | 配置     |          | 5     |
| 貼り付け (C. ) | V) きに貼り作              | ×      | √ f <sub>x</sub>          |            |      |        |          |       |
| けます。       |                       | 0      | D                         | Е          | F    | G      | н        | 1     |
|            | [貼り付け]ト               | ドロップダウ | レボタン                      |            |      |        |          |       |
| 2          | をクリッ                  | ックしてくだ | さい                        |            |      |        |          |       |
| -          |                       |        |                           |            |      | 1      | 1        |       |
| 4          |                       |        |                           |            |      | メモ帳    | Wordなど   | テキス   |
| 5          |                       |        |                           |            |      | 貼りつけら  | れるプログ    | ラムで   |
| 6          |                       |        |                           |            |      | ſ      | 可でも結構で   | ुच्   |
| 7          |                       |        |                           |            |      |        |          |       |
| D          |                       |        |                           |            |      |        |          |       |

テキストの貼りつけが行えるプログラムであれば、Excel 以外でも結構です。

(2)[テキストのみ保持]メニューを選択してください。

|                                         |                                     |     |      |                      | Book1 -                  |
|-----------------------------------------|-------------------------------------|-----|------|----------------------|--------------------------|
| ファイル ホーム 挿入 ページレイブ                      | やト 数式                               | データ | 校閲表示 | 、 開発                 | ♀ 実行したい作業                |
|                                         | - 11 - A A<br>- <u>A</u> - <u>∡</u> |     | = %· | 学 折り返して全<br>雪 セルを結合し | 全体を表示する 標識<br>して中央揃え * 5 |
| 貼り付けのオプション:                             |                                     | G.  | 百百   | 置                    | ra -                     |
| L'À                                     | √ f <sub>x</sub>                    |     |      |                      |                          |
| テキスト ファイル ウィザードを使用(U)<br>形式を選択して貼り付け(S) | D                                   | E   | F    | G                    | H I                      |
| [テキストのみ保持]<br>を選択してください                 |                                     |     |      |                      |                          |
| 6 7                                     |                                     |     |      |                      |                          |

# (3)検索結果一覧の内容が貼りつけられました。

|    | 8 6.               | � k c∂ + ≠                  | والموجور والمتحدث ورواري | Boo                                                        | k1 - Excel              |                           |       |                                                                                                    | <b>困</b> -                       | o x    |
|----|--------------------|-----------------------------|--------------------------|------------------------------------------------------------|-------------------------|---------------------------|-------|----------------------------------------------------------------------------------------------------|----------------------------------|--------|
| 77 | 거ル 개               | マーム 挿入 ページ                  | レイアウト 数式                 | データ 校閲 表示 開発 Q 実行したい4                                      | 作業を入力してください             |                           |       |                                                                                                    | サインイ                             | > 月,共有 |
| 貼  | ● み<br>● ■ -<br>約け | 游ゴシック<br>B I <u>U</u> + 王 + | • 11 • A A A             | <ul> <li>= ● ● ● ● ● ● ● ● ● ● ● ● ● ● ● ● ● ● ●</li></ul> | 標準                      | テーブルとして セルの<br>書式設定、スタイル、 | 日     | <ul> <li>▶</li> <li>▶</li></ul> | AZマ ク<br>並べ替えと 検索と<br>フィルター・ 選択・ |        |
| クリ | ップボード ロ            | コー フォント                     | - Fa                     | 配置 5                                                       | 数値 5                    | スタイル                      | セル    |                                                                                                    | 編集                               | *      |
| A  | 1                  | - i ×                       | ✓ f <sub>x</sub> 状       | 起                                                          |                         |                           |       |                                                                                                    |                                  | *      |
|    | A                  | В                           | С                        |                                                            |                         | E                         | F     | G                                                                                                    | Н                                | 1      |
| 1  | 状態                 | チェーン/業態名称                   | 売場名称                     | = 貼りつけか行われました                                              |                         | 棚割モデルID                   | 採用店舗数 | 開始日                                                                                                    | 終了日                              | 更新日時   |
| 2  | 作成中                | 日本総合スーパー                    | ヘアケア売場                   | 1                                                          |                         | NoProd                    | 6     | 2022/4/1                                                                                                    | 2023/3/31                        | 2022/  |
| 3  | 作成中                | 日本総合スーパー                    | ヘアケア売場                   | シャンプーリンス3尺1台6段                                             |                         | SP316                     | 3     | 2015/5/5                                                                                                    | 2016/5/4                         | 2019/4 |
| 4  | 確定                 | 日本総合スーパー                    | ヘアケア売場                   | シャンプーリンス3尺2台6段                                             |                         | SP326                     | 5     | 2013/4/1                                                                                                    | 2014/3/31                        | 2019/  |
| 5  | 確定                 | 日本総合スーパー                    | ヘアケア売場                   | シャンプーリンス3尺2台6段                                             |                         | SP326                     | 5     | 2022/4/1                                                                                                    | 2023/3/31                        | 2022/9 |
| 6  | 作成中                | 日本総合スーパー                    | ヘアケア売場                   | シャンプーリンス3尺4台6段                                             |                         | SP346                     | 0     | 2018/5/1                                                                                                    |                                  | 2022/7 |
| 7  | 作成中                | 日本総合スーパー                    | ヘアケア売場                   | ke-siシャンプーリンス3尺4台6段                                        |                         | SP346C                    | 0     | 2018/5/1                                                                                                    |                                  | 2022/8 |
| 8  | 作成中                | 日本総合スーパー                    | ヘアケア売場                   | シャンプーリンス3尺4台6段                                             |                         | SP346P                    | 6     | 2022/4/1                                                                                                    | 2023/3/31                        | 2022/8 |
| 9  | 作成中                | 日本総合スーパー                    | ヘアケア売場                   | 3尺5台6段                                                     |                         | SP356-change              | 0     | 2022/4/1                                                                                                    | 2023/3/31                        | 2022/  |
| 10 | 作成中                | 日本総合スーパー                    | ヘアケア売場                   | 3尺5台6段                                                     |                         | SP356-change              | 0     | 2023/4/1                                                                                                    | 2024/3/31                        | 2022/6 |
| 11 | 作成中                | 日本総合スーパー                    | ヘアケア売場                   | 3尺5台6段                                                     |                         | SP356-change              | 0     | 2023/10/1                                                                                                    | 2024/3/31                        | 2022/6 |
| 12 | 仮確定                | 日本総合スーパー                    | ヘアケア売場                   | シャンプーリンス3尺1台6段                                             |                         | test_0905                 | 3     | 2022/10/1                                                                                                    | 2022/12/31                       | 2022/  |
| 13 | 作成中                | 日本総合スーパー                    | ヘアケア売場                   | シャンプーリンス3尺1台6段                                             |                         | test_0905                 | 3     | 2024/1/1                                                                                                    | 2024/3/31                        | 2022/9 |
| 14 | 作成中                | 日本総合スーパー                    | ヘアケア売場                   | シャンプーリンス3尺1台6段                                             |                         | test_0905B                | 3     | 2022/10/1                                                                                                    | 2022/12/31                       | 2022/  |
| 15 | 確定                 | 日本総合スーパー                    | 加工食品                     | マヨネーズドレッシング3尺5段2本駅前                                        | パターン                    | 3                         | 0     | 2021/9/21                                                                                                    | 2021/9/30                        | 2021/9 |
|    | <u>↓</u>           | Sheet1 📀                    | )                        |                                                            | : 4                     |                           |       |                                                                                                    |                                  | •      |
| 準( | 備完了 📲              |                             |                          |                                                            | 平均: 1526195.689 データの個数: | 1650 合計: 124690           | 1878  | e — -                                                                                                    |                                  | + 100% |

貼りつけ後は、Excelの機能を用いて加工することが可能になります。

# 2. 一覧の項目変更設定

(1)検索結果一覧の項目は、任意に変更することが可能です。メニュー[システム]-[ユーザー環境設定]を選択してください。

| 🚳 StoreManagerGX - Tanawari                                                                                                    |                                                        |                         |
|----------------------------------------------------------------------------------------------------|--------------------------------------------------------|-------------------------|
| モデル(M) 店舗構成(F) 帳票(P)                                                                                                    | システム(S) ユーティリティ(U)<br>ログアウト<br>パスワード設定                 | <u>へ</u> ルプ(H)          |
| ストマネ広場 & ストマネ e 教師                                                                                                    | ユーザー環境設定                                               |                         |
| StoreManagerGXの保守サー<br>インフォメーション、FAQ、操作マ<br>StoreManagerGXの操作学習<br><u>ストマネ広場</u>                                                              | システム管理…(S)<br>_ユアルのタワンロート、契約規縦<br>別用 e ラーニング「ストマネ e 教室 | [ユーザー環境設定]を<br>選択して〈ださい |
|                                                                                                    |                                                        |                         |
| Tanawariぽすと                                                                                                    |                                                        |                         |
| Tanawariぽすと<br>StoreManagerGX-Rを利用し<br><u>Tanawariぽすと</u>                                                                                     | ている小売業に棚割情報を提供                                         | ŧできるWebサービス。            |
| Tanawariぽすと<br>StoreManagerGX-Rを利用し<br><u>Tanawariぽすと</u><br>StoreManagerの総合Webサイ<br>製品・サービスの紹介、導入事                                           | ている小売業に棚割情報を提供<br>イト<br>列、セミナーの開催情報、お問い                | キできるWebサービス。<br>合わせなど。  |
| Tanawariぽすと<br>StoreManagerGX-Rを利用し<br><u>Tanawariぽすと</u><br>StoreManagerの総合Webサー<br>製品・サービスの紹介、導入事件<br><u>tanawari.jp</u>                    | ている小売業に棚割情報を提供<br><b>1ト</b><br>列、セミナーの開催情報、お問い         | ŧできるWebサービス。<br>合わせなど。  |
| Tanawariぽすと<br>StoreManagerGX-Rを利用し<br><u>Tanawariぽすと</u><br>StoreManagerの総合Webサイ<br>製品・サービスの紹介、導入事件<br><u>tanawari.jp</u><br>日本総合システムのコーポレート | ている小売業に棚割情報を提供<br>イト<br>列、セミナーの開催情報、お問い<br>サイト         | ŧできるWebサービス。<br>合わせなど。  |

#### (2)[ユーザー環境設定画面]が表示されます。ツリーメニューから[全般]-[棚割モデル一覧表示設定]をクリックしてください。

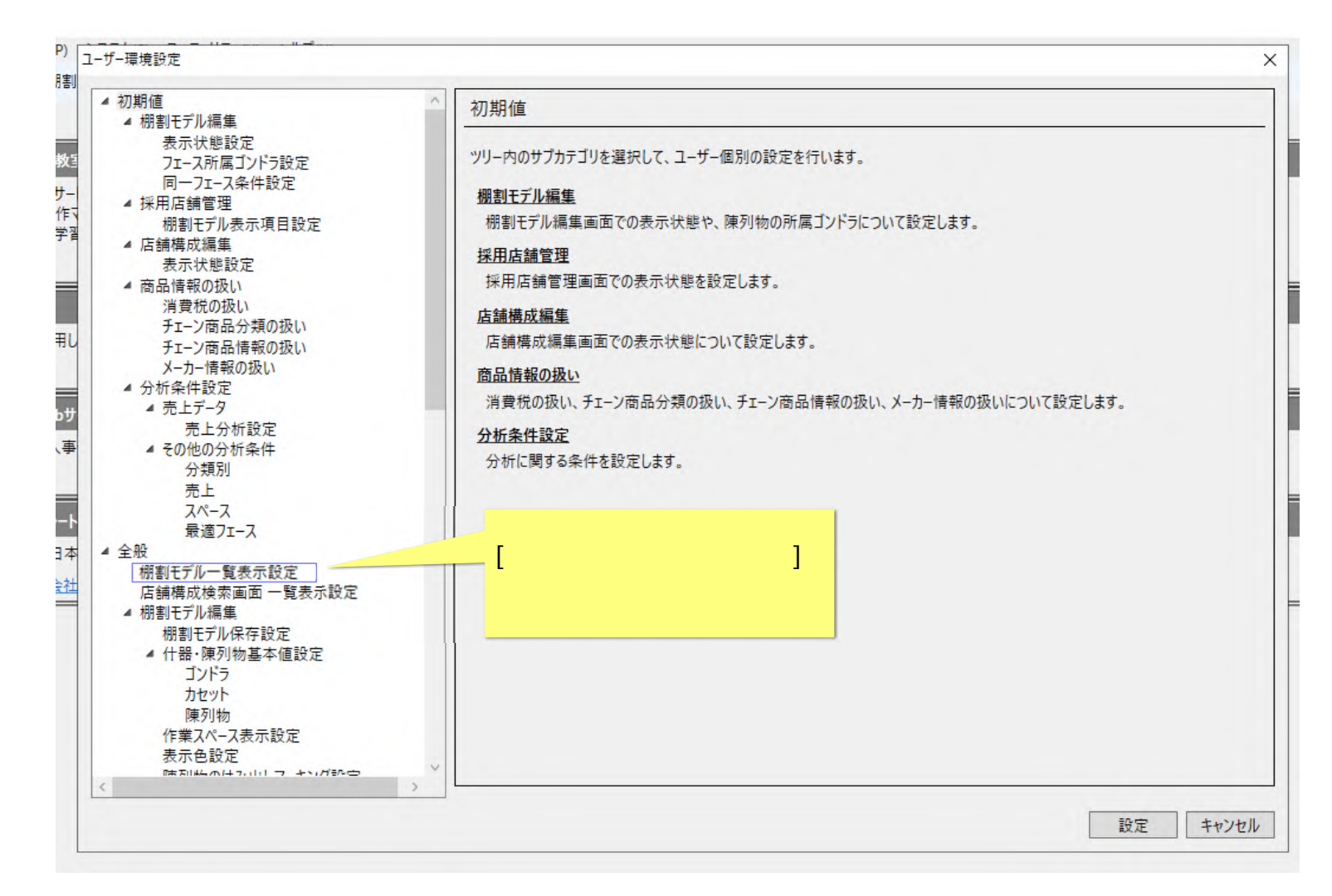

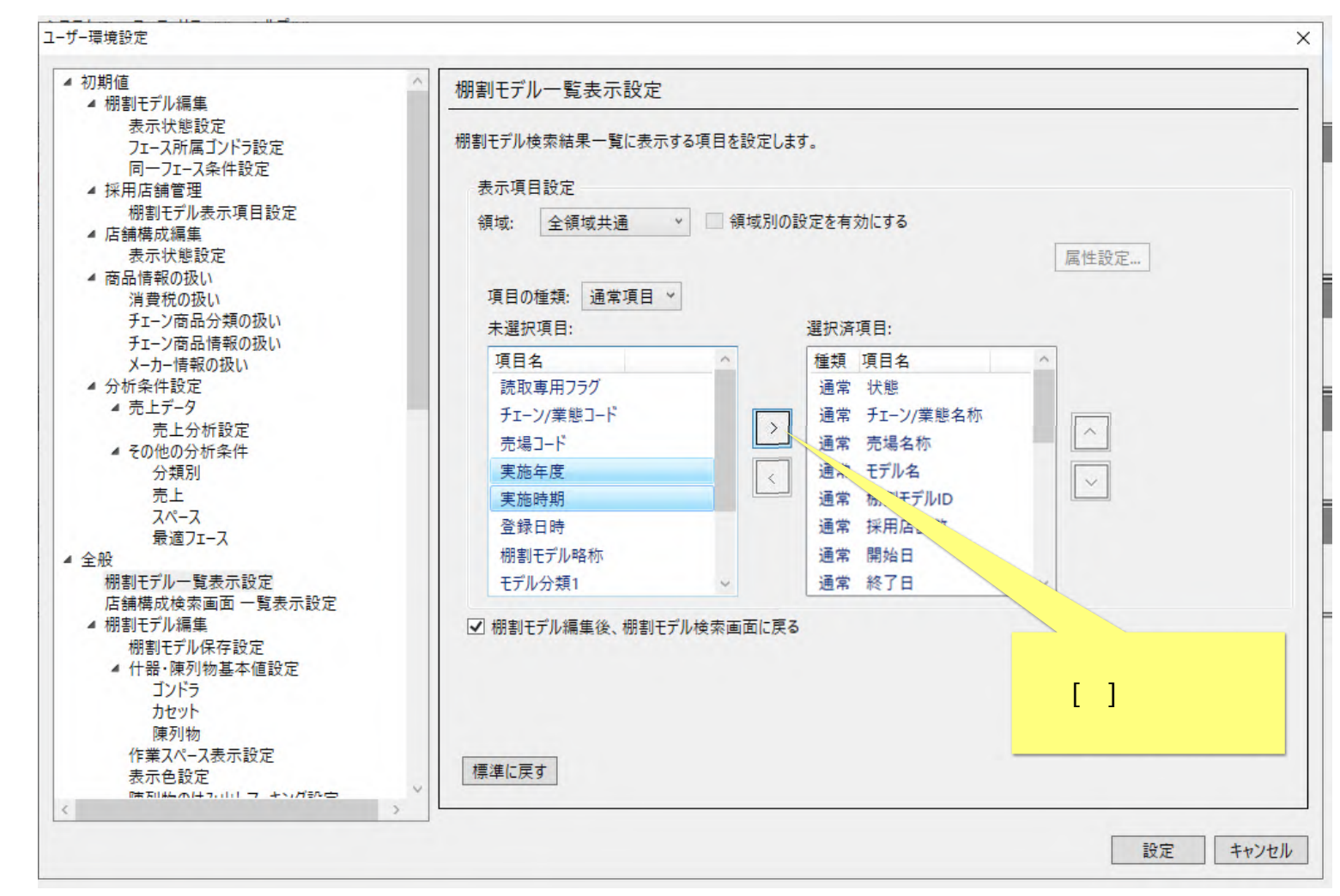

(3)表示内容が「棚割モデルー覧表示設定」に変わります。[未選択項目]から任意の項目を選択し、[>]をクリックしてください。

ここでは、「実施年度」「実施時期」を追加します。

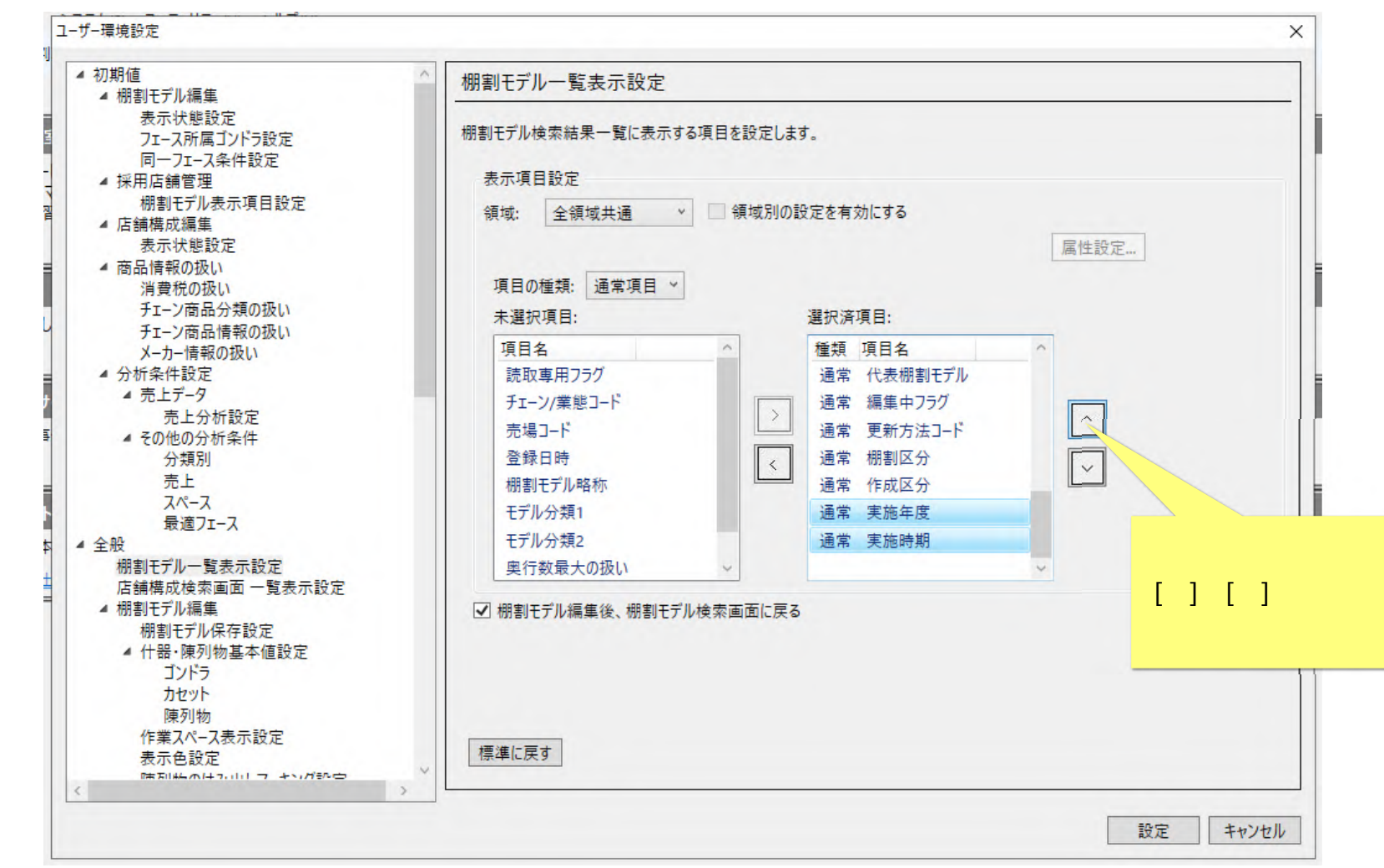

#### (4) 選択項目が[選択済項目]に追加されました。追加した項目の一覧内での表示位置を調節します。

| 初期値<br>▲ 畑割モデル編集                                                                                                    | ^ 棚割モデル一覧表示設定                                                                                                    |
|----------------------------------------------------------------------------------------------------|----------------------------------------------------------------------------------------------------|
| <ul> <li>● 協制モノル編集<br/>表示状態設定<br/>フェース所属ゴンドラ設定<br/>同一フェース条件設定</li> <li>▲ 採用店舗管理<br/>棚割モデル表示項目設定</li> <li>▲ 店舗構成編集<br/>表示状態設定</li> <li>▲ 商品情報の扱い<br/>消費税の扱い</li> </ul>                                                            | 棚割モデル検索結果一覧に表示する項目を設定します。<br>表示項目設定<br>領域: 全領域共通 ◇ □ 領域別の設定を有効にする<br>属性設定                                                                                                    |
| ナエーン商品分類の扱い<br>チェーン商品情報の扱い                                                                                                    | 未選択項目: 選択済項目:                                                                                                    |
| <ul> <li>メーカー情報の扱い</li> <li>分析条件設定</li> <li>売上データ</li> <li>売上分析設定</li> <li>その他の分析条件</li> <li>分類別</li> <li>売上</li> <li>スペース</li> <li>最適フェース</li> <li>全般</li> <li>棚割モデルー覧表示設定</li> <li>店舗構成検索画面 一覧表示設定</li> <li>棚割モデル編集</li> </ul> | 項目名     (1)       読取専用フラグ     (1)       チェーン/業態コード     (1)       売場コード     (1)       登録日時     (1)       樹割モデル略称     (1)       モデル分類1     (1)       モデル分類2     (1)       奥行数最大の扱い     (1)       図常     採用店舗数 |
| 棚割モデル保存設定 <ul> <li></li></ul>                                                                                                    | [設定]ボタンを<br>してくださ                                                                                                    |

| 明割モデル 開                                                        | K                                  |                     |          |        |           |        |      |        | -                    |          |
|----------------------------------------------------------------|------------------------------------|---------------------|----------|--------|-----------|--------|------|--------|----------------------|----------|
| 検索条件:                                                          |                                    |                     |          | 検索結果:  |           |        |      |        |                      | 件数: 1    |
| 領域:                                                            | Default                            | ~                   |          | ^ 状態   | チェーン/業態名称 | 売場名称   | 実施年度 | 実施時期   | モデル名                 | 棚割モデル    |
| 棚割区分:                                                          | ○ 参考棚                              | 割 ● チェ-ン棚割          |          | 作成中    | 日本総合スーパー  | ヘアケア売場 | 2022 | 通期     | ゴンドラなし               | NoProd   |
| 0                                                              |                                    |                     |          | 作成中    | 日本総合スーパー  | ヘアケア売場 | 2015 | 大世月    | シャンプーリンス3尺1台6段       | SP316    |
| () <del>7</del> 1-)                                            | パ青報                                |                     |          | 確定     | 日本総合スーパー  | ヘアケア売場 | 2013 | 通期     | シャンプーリンス3尺2台6段       | SP326    |
| チェーン:                                                          | 11111111                           | 日本総合スーパー            | 選択       | 確定     | 日本総合スーパー  | ヘアケア売場 | 2022 | 通期     | シャンプーリンス3尺2台6段       | SP326    |
| 店舗                                                             |                                    |                     | 選択       | 作成中    | 日本総合スーパー  | ヘアケア売場 | 2018 | 通期     | プーリンス3尺4台6段          | SP346    |
| /14 015-                                                       |                                    | 1+ A M 7 H =        | 257      | 作成中    | 日本総合スーパー  | ヘアケア売場 | 2018 | 通期     | ~川773月4台6時           | SP346C   |
|                                                                |                                    | していた                |          | 作成中    | 日本総合スーパー  | ヘアケア売場 | 2022 | 通期     |                      | 5P346P   |
|                                                                | □ 採用店舗                             | 「で検索                |          | 作成中    | 日本総合スーパー  | ヘアケア売場 | 2022 | 通期     | 実施年度」 実施時期 カ         | P356-cl  |
| 売場:                                                            | 区分:                                |                     | 選択       | 作成中    | 日本総合スーパー  | ヘアケア売場 | 2023 | 通期     | 追加されました              | P356-cl  |
|                                                                |                                    |                     | 717      | 作成中    | 日本総合スーパー  | ヘアケア売場 | 2023 | 下期     |                      | SP356-cl |
|                                                                |                                    |                     |          | 仮確定    | 日本総合スーパー  | ヘアケア売場 | 2022 | 第3四半1, |                      | est_090  |
|                                                                |                                    |                     |          | 作成中    | 日本総合スーパー  | ヘアケア売場 | 2023 | 第4四半期  | シャンプーリンス3尺1台6段       | test_090 |
|                                                                |                                    |                     |          | 作成中    | 日本総合スーパー  | ヘアケア売場 | 2022 | 第3四半期  | シャンプーリンス3尺1台6段       | test_090 |
|                                                                |                                    |                     |          | 確定     | 日本総合スーパー  | 加工食品   | 2021 | 通期     | マヨネーズドレッシング3尺5段2本駅前パ | 003      |
|                                                                |                                    |                     |          | <      |           |        |      |        |                      | >        |
| ◆ 実施問                                                          | 時期情報                               |                     |          | ◇ 棚割画像 |           |        |      |        |                      |          |
| <ul> <li>実施日</li> <li>更歴日</li> <li>夏歴日</li> <li>東施年</li> </ul> | 中の棚割を検<br>d: 2022-<br>を検索する<br>=度: | 索する<br>10-12 15<br> | 検索       | V      | o Image   |        |      |        |                      |          |
|                                                                |                                    |                     | <u>[</u> | 削除     | ]         |        | 1    | 状態変更 机 | 別割モデル情報… 参照 編集       | 閉じる      |

# (6)次に検索を行うと、検索結果一覧は設定した項目が表示されています。

# 3. 【GX Ver10 以降】棚割モデル情報詳細と採用店舗の一覧の出力

(1) 【GX Ver10 以降】では、棚割モデル情報の詳細と採用店舗の一覧が出力可能となりました。メニューボタン[マスター管理]を選択します。

| 〈トマネ広場 & ストマネ e 教室<br>StoreManagerGXの保守サービス及び利用契<br>インフォメーション、FAQ、操作マニュアルのダウン<br>StoreManagerGXの操作学習用 e ラーニング | [マスター管理]を<br>選択してください |
|----------------------------------------------------------------------------------------------------|-----------------------|
| ストマネ広場                                                                                                    |                       |
| 「anawariほすと<br>StoreManagerGX-Rを利用している小売業に<br><u>Tanawariぽすと</u>                                              | 棚割情報を提供できるWebサービス。    |
|                                                                                                    |                       |

メニューボタン[マスター管理]が表示されていない場合には、メニュー[ユーティリティ]-[マスター管理]を選択してください。

# (2)[マスター管理メイン画面]が表示されます。メニュー[エクスポート]-[テキストファイル]-[棚割モデル情報]-[棚割モデル一覧]-[チェーン棚割] をクリックしてください。

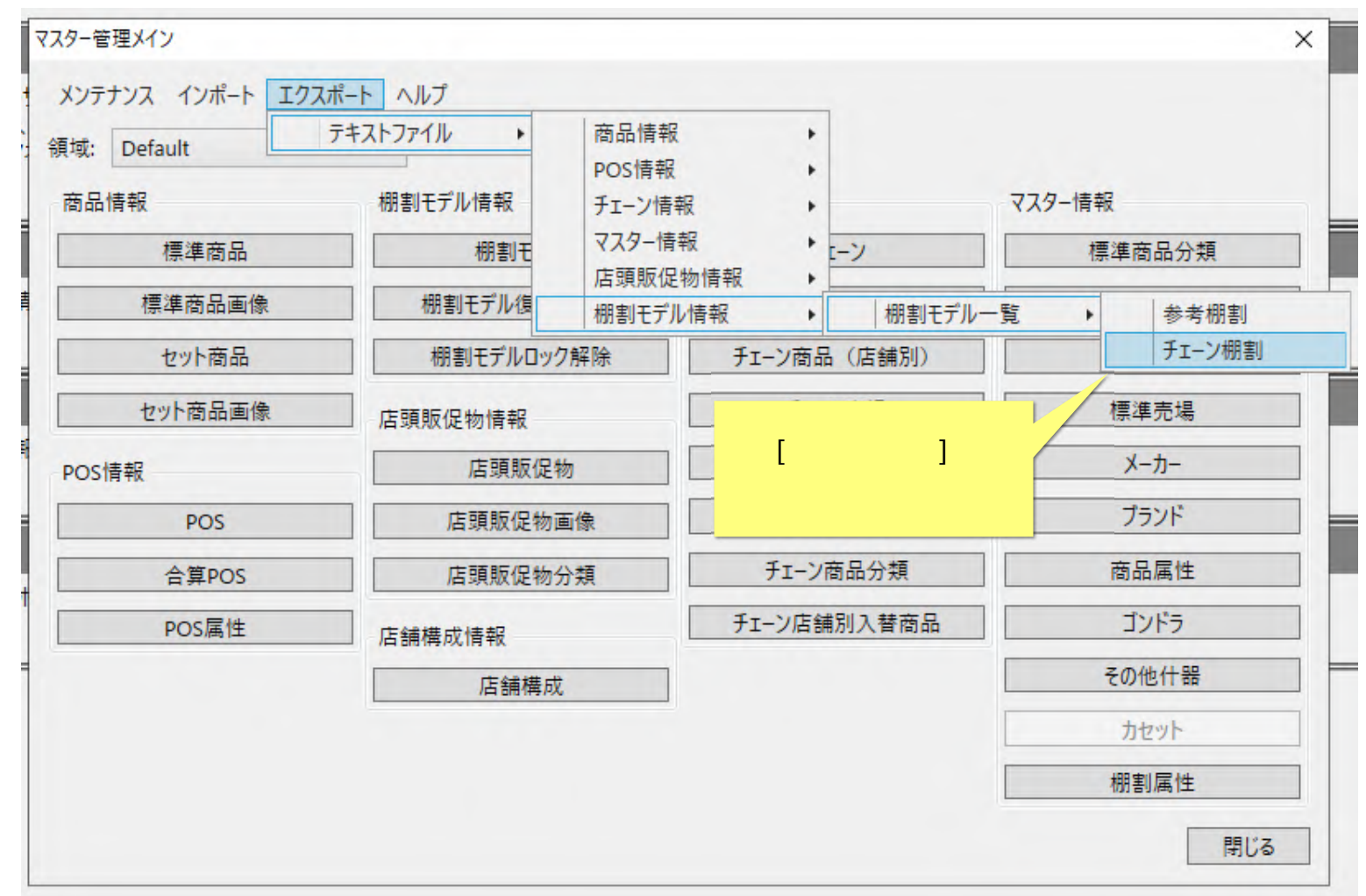

(3)[テキストファイル出力 - チェーン棚割モデル一覧画面]が表示されます。[棚割モデル情報]の[参照]ボタンをクリックします。

| キストファイル出力 - チ | エーン棚割モデル一覧    |         | ×                      |
|---------------|---------------|---------|------------------------|
| ファイル指定        |               |         |                        |
| 棚割モデル情報:      |               | 参照。     |                        |
| 採用店舗情報:       |               | 参照      | Lit.                   |
| 文字コード:        | Shift_JIS ~   |         | 4                      |
| 出力設定          |               |         | [参照]ボタンをクリック<br>してください |
| □ 1行目にヘッタ     | 「- (項目名)を出力する |         | 0 0 (/2001             |
| □ 文字列の前に      | ="を出力する       |         | -                      |
| 出力するデータの筆     | ēط            |         | -                      |
| ◎ 全件出力する      |               |         |                        |
| ○ 条件を指定し      | て出力する         |         | -                      |
| -e -          |               | 選択      |                        |
| ● 選択したデータ     | を出力する         |         |                        |
| 件数: 0         | 選択 クリア        |         | -                      |
|               |               | 出力キャンセル | -                      |

(4)[名前を付けて保存画面]が表示されます。これから出力する棚割モデル情報ファイルのフォルダとファイル名を任意に決め、入力してくだ さい。

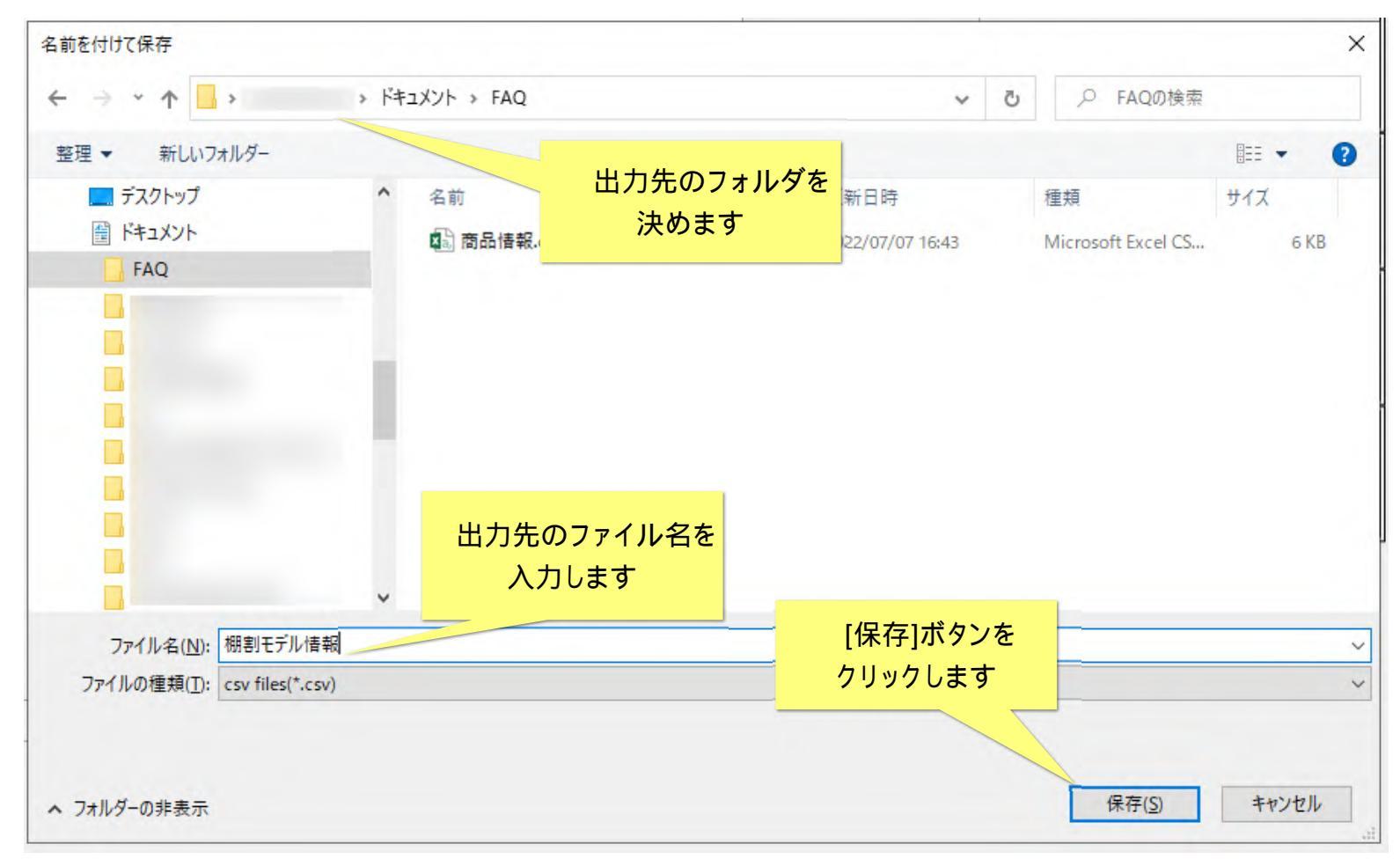

(5)[棚割モデル情報]にファイル名が設定されました。

引き続き、[採用店舗情報]の[参照]ボタンをクリックし、同様にファイル名を設定します。

| 棚割モデル情報: C:¥Users¥ )¥Documents¥FAQ¥棚書 参照<br>採用店舗情報: 参照<br>文字コード: Shift_JIS ✓ 出力設定 □ 1行目にヘッダー(項目名)を出力する □ 文字列の前に"="を出力する [参照 □ 2アイノ ○ 全件出力する ○ 全件出力する |                                       |
|----------------------------------------------------------------------------------------------------|---------------------------------------|
| x 1 5 ft Unicitie 出力設定  1行目にヘッダー(項目名)を出力する  文字列の前に"="を出力する  出力するデータの範囲  2 作出力する  条件本作字  て出力する                                                        |                                       |
|                                                                                                    | こちらも同様に<br>照]ボタンをクリックし<br>レ名を設定してください |
| → 注目上して田川9る 選択                                                                                                    |                                       |
| <ul> <li>         ・ 選択したデータを出力する         件数: 0         選択         クリア     </li> </ul>                                                                |                                       |

(6)[採用店舗情報]にファイル名が設定されました。

出力設定を ON にし、出力対象データを選択します。「選択」ボタンをクリックします。

|           | テキストファイル出力 - チェ                                 | エーン棚割モデル一覧                |                  | ×                   |                       |
|-----------|-------------------------------------------------|---------------------------|------------------|---------------------|-----------------------|
|           | ファイル指定                                          |                           |                  |                     |                       |
|           | 棚割モデル情報:                                        | C:¥Users¥ ¥E              | Documents¥FAQ¥棚書 | <b>教照</b>           |                       |
|           | 採用店舗情報:                                         | C:¥Users¥ ```¥E           | Documents¥FAQ¥採用 | 参照                  |                       |
|           | 文字コード:                                          | Shift_JIS                 | ~                |                     |                       |
|           | 出力設定                                            |                           |                  | 「実施<br>」            | 年度」「実施時期」が<br>追加されました |
|           | <ul> <li>☑ 1行目にヘッダ</li> <li>☑ 文字列の前に</li> </ul> | - (項目名) を出力する<br>"="を出力する | )                |                     |                       |
|           | 出力するデータの範                                       | 囲                         |                  | F                   |                       |
|           | ◎ 全件出力する                                        |                           |                  |                     |                       |
| チェックボックスを | ◎ 条件を指定して                                       | (出力する                     |                  | <mark>[選択]ボタ</mark> | アンをクリック               |
| ONにします    |                                                 |                           |                  | - U                 | ます。                   |
|           | <ul> <li>・ 選択したデータ</li> <li>・ 件数: 0</li> </ul>  | を出力する<br>選択 クリ            | 7                |                     |                       |
|           |                                                 |                           | 出力               | キャンセル               |                       |

# (7)[棚割モデル検索画面]が表示されます。任意の項目を設定し、棚割モデルを検索してください。

出力対象としたいモデル群を、[選択結果一覧]に設定し[選択]ボタンをクリックします。

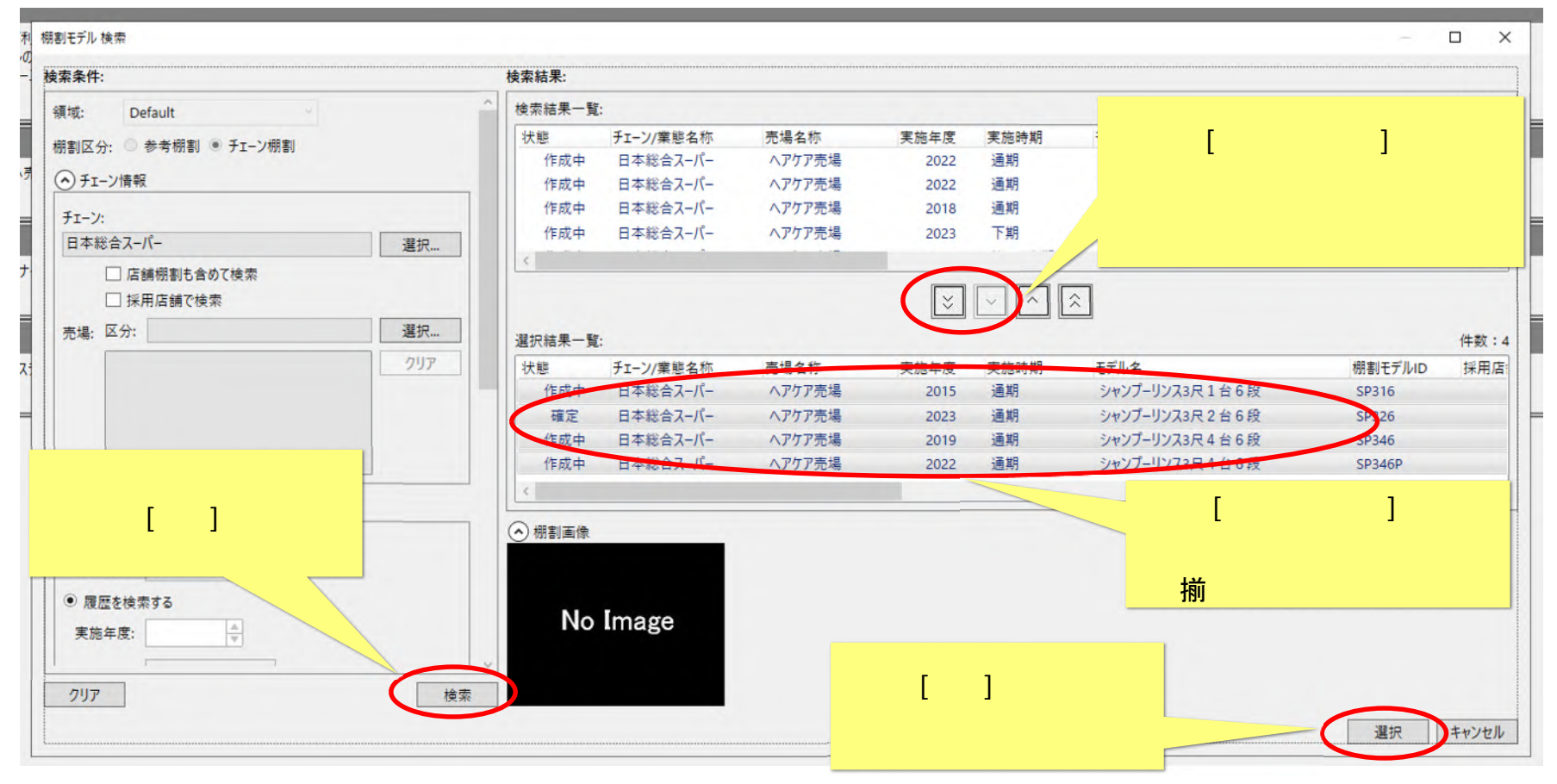

(8)[テキストファイル出力 - チェーン棚割モデル一覧画面]に戻ります。選択したデータ数が反映されているのを確認し、[出力]ボタンをクリ ックします。

| 15        | キストファイル出力 - チ | エーン棚割モデル一覧 |                   |       | ×                    |
|-----------|---------------|------------|-------------------|-------|----------------------|
|           | ファイル指定        |            |                   |       |                      |
|           | 棚割モデル情報:      | C:¥Users¥  | ¥Documents¥FAQ¥棚害 | 参照    | 青                    |
|           | 採用店舗情報:       | C:¥Users¥  | ¥Documents¥FAQ¥採用 | 参照    | 老                    |
|           | 文字コード:        | shift_JIS  | ÷                 |       |                      |
| _         | 出力設定          |            |                   |       |                      |
|           | ☑ 1行目にヘッタ     | - (項目名)を出  | 力する               |       |                      |
|           | ✓ 文字列の前に      | :"="を出力する  |                   |       |                      |
|           | 出力するデータの範     | 5囲         |                   |       |                      |
| -         | ◎ 全件出力する      |            |                   |       |                      |
| [件数]を確認して | ◎ 条件を指定し      | て出力する      |                   |       |                      |
| ください。     | -1 -          |            |                   | 選     | [出力]ボタンを             |
|           | ● 選択したデータ     | を出力する      |                   | 5     | <sup>,</sup> リックします。 |
|           | 件数: 21        | 選択         | クリア               | 7     | F                    |
|           |               |            | 出力                | キャンセル |                      |

(9)終了すると[テキストファイル出力 – チェーン棚割モデル一覧 – 結果ログ表示画面]が表示されます。[ログ表示]ボタンをクリックし、結果を確認してください。

| St. Delault                                              |                                                                                                    |                                | マスター情報<br>標準商品分類                                    |  |  |
|----------------------------------------------------------|----------------------------------------------------------------------------------------------------|--------------------------------|-----------------------------------------------------|--|--|
| 商品情報                                                     | 棚割モデル情報                                                                                                    | チェーン情報                         |                                                     |  |  |
| 標準商品                                                     | 棚割モデル                                                                                                    | FI-Y                           |                                                     |  |  |
| 標準商品画像                                                   | 棚割モデル復元/破棄                                                                                                    | チェーン商品(共通)                     | JICFS                                               |  |  |
| アキストファイル出力 -<br>テキストファイル出<br>OS情報ログはC:¥Users¥            | チェーン棚割モデル一覧 - 結果ログ表示<br>カ - チェーン棚割モデル一覧が終了しました。<br>¥AppData¥Roaming¥nss¥St                                          | »<br>mGX¥Temp¥ChainPlanogramMo | × del.logに保存されています。                                 |  |  |
| アキストファイル出力 -       テキストファイル出       OS情:     ログはC:¥Users¥ | チェーン棚割モデル一覧 - 結果ログ表示<br>カ - チェーン棚割モデル一覧が終了しました。<br>¥AppData¥Roaming¥nss¥St                                          | mGX¥Temp¥ChainPlanogramMo      | ×<br>del.logに保存されています。<br>ログ表示<br>閉じる               |  |  |
| アキストファイル出力 -<br>テキストファイル出<br>OS情<br>ログはC:¥Users¥         | チェーン棚割モデル一覧 - 結果ログ表示<br>カ - チェーン棚割モデル一覧が終了しました。<br>¥AppData¥Roaming¥nss¥St                                          | mGX¥Temp¥ChainPlanogramMo      | ×<br>del.logに保存されています。<br>ログ表示<br>関じる<br>ゴンドラ       |  |  |
| アキストファイル出力 -<br>テキストファイル出<br>OS情<br>ログはC:¥Users¥         | チェーン棚割モデル一覧 - 結果ログ表示<br>カ - チェーン棚割モデル一覧が終了しました。<br>¥AppData¥Roaming¥nss¥St<br>に結構成情報<br>[ログ表示]ボタンをクリッ<br>結果を確認してくださ | 。<br>mGX¥Temp¥ChainPlanogramMo | ×<br>del.logに保存されています。<br>ログ表示 閉じる<br>ゴンドラ<br>その他什器 |  |  |

#### (10) 出力されたファイルを確認してください。

棚割モデル情報、採用店舗が一覧に出力されます。

|    | 8 6 .                  | ≸ & ⊡•           | Ŧ    |      |                   |         |              |               | 棚割モ                | デル情報.csv       | - Excel               |             |                               |           |      |     |      |                     |                    |                                          |    |
|----|------------------------|------------------|------|------|-------------------|---------|--------------|---------------|--------------------|----------------|-----------------------|-------------|-------------------------------|-----------|------|-----|------|---------------------|--------------------|------------------------------------------|----|
| ファ | イル ホー                  | ム 挿入             | ページレ | ለምዕኮ | 数                 | 式 データ   | 校閲           | 表示 開発         | 発 ♀ 実行             | したい作業を         | 入力してください。             |             |                               |           |      |     |      |                     |                    |                                          |    |
| 貼り | ■ み<br>□ 暗 -<br>时け ● - | 游ゴシック<br>B I U 、 |      | • 11 | - A               |         | = »<br>= •   | いた<br>「日 セルを経 | して全体を表示<br>結合して中央揃 | する 標準<br>え ▼ 🍄 | • % • <del>6</del> .0 | ▼<br>.00 条f | また。<br>生付き テーブルとして<br>式、書式設定、 | セルの スタイル・ | 日本   | 副除す | 書式   |                     |                    |                                          |    |
| クリ | ップボード 15               |                  | フォント |      |                   | G.      |              | 配置            |                    | Tai            | 数値                    | Fai         | スタイル                          |           |      | セル  |      |                     |                    |                                          |    |
| A  | 1                      |                  | + ×  | ~    | $f_{\mathcal{K}}$ | ="領域コ   | - <b>k</b> " |               |                    |                |                       |             |                               |           |      |     |      |                     |                    |                                          |    |
|    | А                      | В                | С    |      | D                 | E       | F            | G             | Н                  | 1              | J                     | к           | L                             | М         | 1    | N   | 0    |                     |                    |                                          | -  |
| 1  | 領域コー                   | l領域名称            | 状態   | 棚害   | 区分                | モデル名和   | 代表フラン        | 登録日時          | 更新日時               | 最終更新           | 者チェーンコ                | チェー         | ン尼チェーン名                       | チェーン      | /『売場 | 区分  | 売場1  |                     |                    |                                          |    |
| 2  | 00                     | Default          | 0    | 1    |                   | 2022年秋: | <b>1</b> 0   | 20120316      | 120221005          | SYSTEM         | 11111111              |             | 日本総合ス                         |           | S    |     | 0001 | 0.00 条件付<br>→.0 書式、 | さ テーノルとし<br>* 書式設定 | <ul> <li>マルの</li> <li>マスタイル マ</li> </ul> | 挿/ |
| 3  | 00                     | Default          | 0    | 1    |                   | 2022年秋: | <b>1</b> 0   | 20120316      | 120221005          | SYSTEM         | 11111111              |             | 日本総合ス                         |           | S    |     | 0001 | 5                   | スタイル               |                                          |    |
| 4  | 00                     | Default          | 0    | 1    |                   | 2022年秋: | <b>1</b> 0   | 20120316      | 120221005          | SYSTEM         | 11111111              |             | 日本総合ス                         | -         | S    |     | 0001 |                     |                    |                                          |    |
| 5  | 00                     | Default          | 0    | 1    |                   | 2022年秋: | <b>1</b> 0   | 20120316      | 120221005          | SYSTEM         | 11111111              |             | 日本総合ス                         |           | S    |     | 0001 |                     |                    |                                          |    |
| 6  | 00                     | Default          | 0    | 1    |                   | 2022年秋: | <b>4</b> 0   | 20120316      | 120221005          | SYSTEM         | 11111111              |             | 日本総合ス                         |           | S    |     | 0001 | K                   | 1                  | М                                        |    |
| 7  | 00                     | Default          | 0    | 1    |                   | 2022年秋: | 10           | 20120316      | 120221005          | SYSTEM         | 11111111              |             | 日本総合ス                         | -         | S    |     | 0001 | 山宇族期間               | に結っ」               | 「正舗を称                                    | -  |
| 8  | 00                     | Default          | 0    | 1    |                   | シャンプ-   | - 0          | 20220628      | 120220628          | SYSTEM         | 11111111              |             | 日本総合ス                         |           | С    |     | 0200 | 7 天旭朔间-             |                    | 「「「「「「」」」                                | -  |
| 9  | 00                     | Default          | 0    | 1    |                   | シャンプー   | -0           | 20220628      | 120220628          | SYSTEM         | 11111111              |             | 日本総合ス                         |           | С    |     | 0200 | 20150505            | 0002               | 新伯店                                      |    |
|    |                        |                  |      |      | 3                 | 00      | 111111111    |               | C                  | 0001           |                       |             |                               |           |      | SP  | 316  | 20150505            | 1012               | 原宿店                                      |    |
|    |                        |                  |      |      | 4                 | 00      | 11111111     |               | С                  | 0001           |                       |             |                               |           |      | SP  | 316  | 20150505            | 1013               | 代々木店                                     |    |
|    |                        |                  |      |      | 5                 | 00      | 11111111     |               | С                  | 0001           |                       |             |                               |           |      | SP  | 326  | 20130401            | 0004               | 荻窪店                                      |    |
|    |                        |                  |      |      | 6                 | 00      | 11111111     |               | С                  | 0001           |                       |             |                               |           |      | SP  | 326  | 20130401            | 1011               | 渋谷店                                      |    |
|    |                        |                  |      |      | 7                 | 00      | 11111111     |               | С                  | 0001           |                       |             |                               |           |      | SP  | 326  | 20130401            | 1014               | 新宿2号                                     | 店  |
|    |                        |                  |      |      | 8                 | 00      | 11111111     |               | С                  | 0001           |                       |             |                               |           |      | SP  | 326  | 20130401            | 1015               | 新大久保                                     | 店  |
|    |                        |                  |      |      | 0                 | 00      | 11111111     |               | 0                  | 0001           |                       |             |                               |           |      | CD  | 226  | 20120401            | 1005               | 商公正                                      |    |

ファイル内容の詳細については、レコードフォーマット集(https://www.tanawari.jp/faq/0000000047?article\_id=0000000040#target)をご確 認ください。目次より、以下の項目をクリックすると詳細が表示されます。

#### III. 棚割関連レコードフォーマット

10.【棚割モデル一覧】

#### ご注意

本ソフトウェアおよび本ソフトウェアに付属するマニュアルおよびヘルプ(以降各マニュアルと表記します)の著作権は、 日本総合システム株式会社にあります。

本ソフトウェアおよび各マニュアルの一部または全部を無断で使用、複製することはできません。

本ソフトウェアおよび各マニュアルを運用した結果の影響については、いっさい責任を負いかねますのでご了承ください。

本ソフトウェアの仕様および各マニュアルの内容は、将来予告なしに変更することがあります。

StoreManagerは日本総合システム株式会社の日本における登録商標です。

Tanawariは日本総合システム株式会社の中華人民共和国における登録商標です。

Microsoft, Windows, .NET FrameworkおよびSQL Serverは、米国Microsoft Corporationの、米国およびその他の国における登録商標です。

OracleとJavaは、Oracle Corporation およびその子会社、関連会社の米国およびその他の国における登録商標です。

Firebirdは、Firebird Foundation Incorporated.の登録商標です。

文中の社名、商品名等は各社の商標または登録商標である場合があります。

Copyright © 2023 日本総合システム株式会社

StoreManagerGX Version11.0 FAQ 簡易操作マニュアル

第2版

発行日 2023年12月

発行者 日本総合システム株式会社